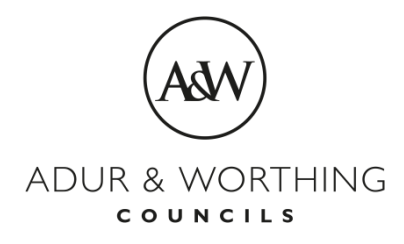

## **Revenues & Benefits**

## **Registering for Self Service**

Once you have accessed the Self Service web page, follow these steps to register:

1. You cannot access Self Service without registering first, so click on the "Register Now" button.

| Dashboard                                                                                                    | Welcome Guest!                                                                            | Sign In / Register                      |
|----------------------------------------------------------------------------------------------------|-------------------------------------------------------------------------------------------|-----------------------------------------|
| Sign In                                                                                                    | Register                                                                                  |                                         |
| Got a Self Service account and having login<br>problems? Please email us on<br>rbselfserve@adur-worthing.gov.uk | Register an account in a few sin                                                          | nple steps                              |
| Please complete username and<br>password                                                                        | Reasons to register an ac                                                                 | count                                   |
| All fields with an asterisk (*) are<br>mandatory.                                                               | Registering an account will enab<br>information or make payments for<br>services such as: | ole you to access<br>or local authority |
| Jsername *                                                                                                    | Council Tax                                                                               |                                         |
|                                                                                                    | Housing Benefit and Council Landlord                                                      | Tax Support                             |
| Password *                                                                                                    | Business Rates                                                                            |                                         |

2. Fill in the required details on the registration screen shown below, including your name, email address, and username

| Step 1 of 3 - Your Details                     |
|------------------------------------------------|
| All fields with an asterisk (*) are mandatory. |
| Already have an account? Sign in               |
|                                                |
| Personal Details                               |
| First Name *                                   |
|                                                |
| Last Name *                                    |
|                                                |
| Telephone *                                    |
|                                                |
| Email Address *                                |
|                                                |
| Confirm Email Address *                        |
|                                                |
| Username *                                     |
| Enter a username or use ema Use email address  |
|                                                |

3. Create a password at least 8 character long, containing a mix of upper and lower case letters and a number or special character as shown below

|    | Password must contain a mix of upper and lower case letters and a number or special character (such as @, ?, %) and must be at least 8 characters long. |  |
|----|----------------------------------------------------------------------------------------------------|--|
|    |                                                                                                    |  |
|    | Retype Password *                                                                                                    |  |
|    |                                                                                                    |  |
|    |                                                                                                    |  |
| 4. | Choose two security questions and click Next                                                                                                    |  |
|    | Security Questions                                                                                                    |  |
|    | These will be used to confirm your identity should you need to reset your password.                                                                     |  |
|    | Question: *                                                                                                    |  |
|    | Please Select 🗸                                                                                                    |  |
|    |                                                                                                    |  |
|    | Answer: *                                                                                                    |  |
|    |                                                                                                    |  |
|    |                                                                                                    |  |
|    | Question: *                                                                                                    |  |
|    | Please Select ~                                                                                                    |  |
|    |                                                                                                    |  |
|    | Answer: *                                                                                                    |  |
|    |                                                                                                    |  |
|    |                                                                                                    |  |
|    |                                                                                                    |  |
|    |                                                                                                    |  |
|    | Step 1 of 3 Next                                                                                                    |  |

Password \*

5. You are now ready to add a service to your account. If you want to add more than one service you will need to repeat this step for each service you want to add. You will need you account or reference number to add a service. Click on the Continue button

| Dashboard My Se                                    | rvices My Activity                                            | · • • • • • • • • • • • • • • • • • • •                                                                                 |  |
|----------------------------------------------------|---------------------------------------------------------------|----------------------------------------------------------------------------------------------------|--|
| ✓ Your account is n                                | ow active and ready to                                        | to use.                                                                                                    |  |
|                                                    |                                                               |                                                                                                    |  |
| Choose a servio                                    | ;e                                                            |                                                                                                    |  |
| Choose the service you                             | would like to add to your c                                   | online account.                                                                                                    |  |
| Note: If you are a landlor service. The Housing Be | d wanting to view details o<br>nefit service is only for clai | of benefit payments being made directly to you, please link the Landlord aimants accessing their own claim information. |  |
| Council Tax                                        |                                                               |                                                                                                    |  |
| Council Tax                                        | /                                                             |                                                                                                    |  |
| For Individuals                                    |                                                               |                                                                                                    |  |
| ⊖ Housing Benefit                                  |                                                               |                                                                                                    |  |
| For Landlords                                      |                                                               |                                                                                                    |  |
| ⊖ Landlord                                         |                                                               |                                                                                                    |  |
| For Businesses                                     |                                                               |                                                                                                    |  |
| ⊖ Business Rates                                   |                                                               |                                                                                                    |  |
| <b>Continue</b> Skip                               |                                                               |                                                                                                    |  |
| Enter your refe                                    | rence number a                                                | and click continue                                                                                                    |  |
|                                                    |                                                               |                                                                                                    |  |
| Dashboard                                          | My Services                                                   | My Activity                                                                                                    |  |
| What is y                                          | our council f                                                 | tax account reference number?                                                                                           |  |
| All fields with a                                  | ı asterisk (*) are mar                                        | andatory.                                                                                                    |  |
| Council Tax F                                      | Reference Numbe                                               | er*                                                                                                    |  |
|                                                    |                                                               |                                                                                                    |  |
| You can find thi                                   | s number on your co                                           | ouncil tax bill.                                                                                                    |  |
| <b>,</b>                                           |                                                               |                                                                                                    |  |
| Continue                                           | Cancel                                                        |                                                                                                    |  |

## 7. You will now be required to confirm your identity, either by clicking continue or 'I have been sent a PIN letter'

| Dashboard                     | My Services                           | My Activity                                    |               | 1                                                                                           |  |
|-------------------------------|---------------------------------------|------------------------------------------------|---------------|---------------------------------------------------------------------------------------------|--|
| Keeping                       | your accou                            | nt secure                                      |               |                                                                                             |  |
| We need to                    | confirm your ider                     | ntity to give you acce                         | ss t          | o this service.                                                                             |  |
| We will do th<br>you cannot a | nis by asking you<br>answer an option | a short series of qu<br>al question, click 'Sł | estio<br>ip q | ns. You must answer mandatory questions correctly, if uestion' to answer the next question. |  |
| lf you have a                 | a PIN letter, you                     | can confirm your ide                           | ntity         | by selecting 'I have been sent a PIN letter'.                                               |  |
| Continue                      | ]                                     |                                                |               | I have been sent a PIN letter                                                               |  |
|                               |                                       |                                                |               |                                                                                             |  |

8. You will now need to answer a series of questions. Answer the questions and click continue

| Dashboard                                      | My Services           | My Activity |  |  |
|------------------------------------------------|-----------------------|-------------|--|--|
| Instalme                                       | nt date               |             |  |  |
| Al fields with a                               | n asterisk (*) are ma | andatory.   |  |  |
| What date is the council tax instalment due? * |                       |             |  |  |
| This is a number between 1 and 31              |                       |             |  |  |
| <b>↓</b> ~                                     |                       |             |  |  |
| Continue                                       |                       |             |  |  |

| 9. If you do not pay by direct debit click Skip questi | ct debit click Skip questi | direct | pay by | do not | lf you | 9. |
|--------------------------------------------------------|----------------------------|--------|--------|--------|--------|----|
|--------------------------------------------------------|----------------------------|--------|--------|--------|--------|----|

| Dashboard                                                     | My Services   | My Activity |  |  |
|---------------------------------------------------------------|---------------|-------------|--|--|
| Direct debit bank account number                              |               |             |  |  |
| What is the bank account number used to pay your council tax? |               |             |  |  |
| Must be between 6 and 8 digits long                           |               |             |  |  |
|                                                               |               |             |  |  |
| Continue                                                      | Skip question |             |  |  |

10. You can choose to skip the questions if you do not know the answers. You can then choose to receive a PIN letter in the instead, and click continue

| Dashboard My Services                           | My Activity                                       |  |  |
|-------------------------------------------------|---------------------------------------------------|--|--|
| We have not been al                             | ble to verify your identity                       |  |  |
| We have not been able to verify yo              | or identity using your security question answers. |  |  |
| Select one of the options belo                  | ow to proceed.                                    |  |  |
| ⊖ <sup>T</sup> ry adding a service another time |                                                   |  |  |
| l would like to be sent a P                     | PIN letter                                        |  |  |
| ○ Answer security questions                     | s again                                           |  |  |
| Continue                                        |                                                   |  |  |

11. When you receive your PIN letter you can log in and you will start from step 5 above and click 'I have been sent a PIN letter' to finish adding your service.

You will only need to enter this PIN once - every time you log in to Self Service. From now on you will simply need to enter your username and password

12.If you subsequently subscribe to an additional service (e.g. you initially subscribe for Council Tax but then register for Benefits at a later date) you will be sent a separate PIN for the new service and will need to enter this once you receive the letter confirming your PIN.

13. If you have more than one Council Tax or Business Rates account number you can add an account by starting at step 5 above